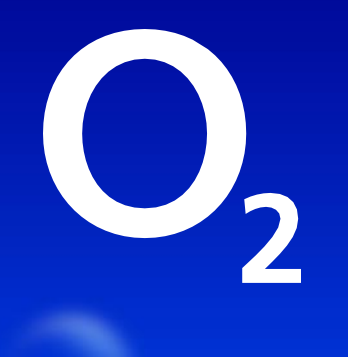

# Výměna eSIM

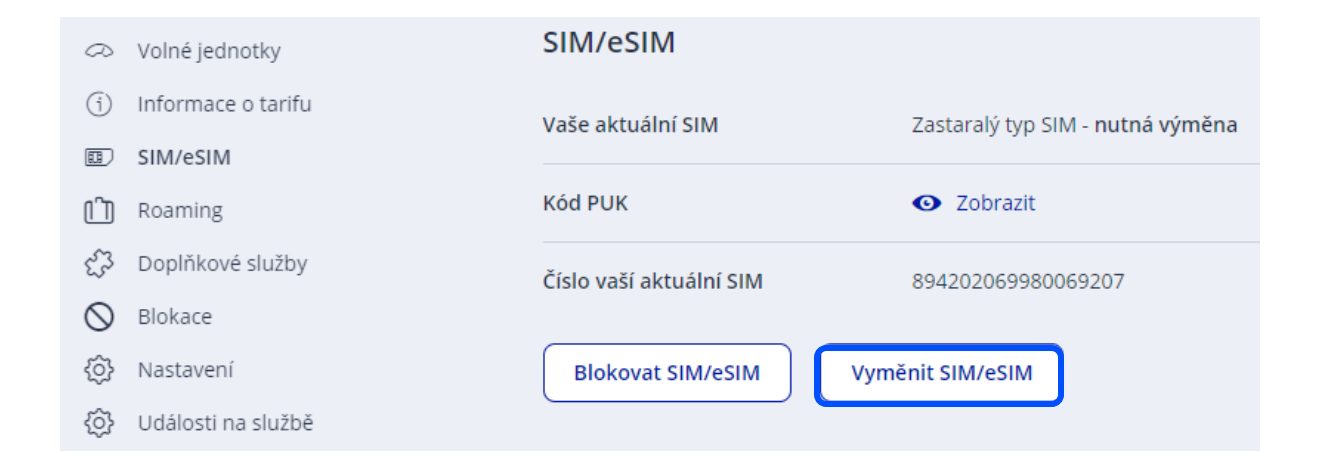

## Pro overeni pouzijte kod 822730

Právě jsme vám poslali SMS s ověřovacím kódem

Zadejte ověřovací kód, který jsme Vám poslali na číslo: **+420\*\*\*\*\*180** Jak změnit telefonní číslo pro poslání kódu?

#### Ověřovací kód:

822730

Zaslat ověřovací kód znovu

Pokračovat Zrušit požadavek

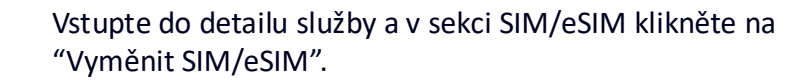

Do SMS zprávy Vám přijde jednorázový ověřovací kód.

Vložte jej do pole pro kód a klikněte na "Pokračovat".

#### Výměna SIM/eSIM < VARIO

Přišli jste o SIM kartu nebo potřebujete jiný typ? Objednejte si novou.

Nová plastová SIM karta začně fungovat v okamžiku, kdy odpojíme původní, nejpozději do druhého dne od převzetí Pokud si objednáváte eSIM, původní SIM karta přestane fungovat až v okamžiku, kdy nahrajete eSIM do zařízení. Na

instalaci eSIM máte 72 hod.

Telefonní číslo Číslo původní SIM +420 728 179 002

894202069980069207

#### SIM kartu nemám, potřebuji novou

Misto plastové SIM karty chci elektronickou SIM kartu (eSIM) Více o eSIM eSIM je elektronická forma SIM uložená na čipu v některých mobilních zařízeních

#### Jak si eSIM vyzvednete

Po dokončení objednávky jděte v Moje O2 u svého telefonního čísla do sekce SIM/eSIM. eSIM si do zařízení nahrajete pomocí QR kódu, který si zobrazíte kliknutím na tlačítko "Zobrazit eSIM".

QR kód si můžete také nechat poslat jako PDF soubor.

Poplatek za výměnu eSIM karty

0 Kč jednorázově do vyúčtování

Objednáním souhlasím se zahájením poskytování služby či digitálního obsahu v co nejkratším možném termínu po uza... Zobrazit více 🗸

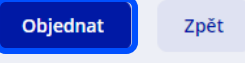

Objednávka zavazující k zaplacení

Zaškrtněte variantu eSIM a klikněte na tlačítko "Objednat".

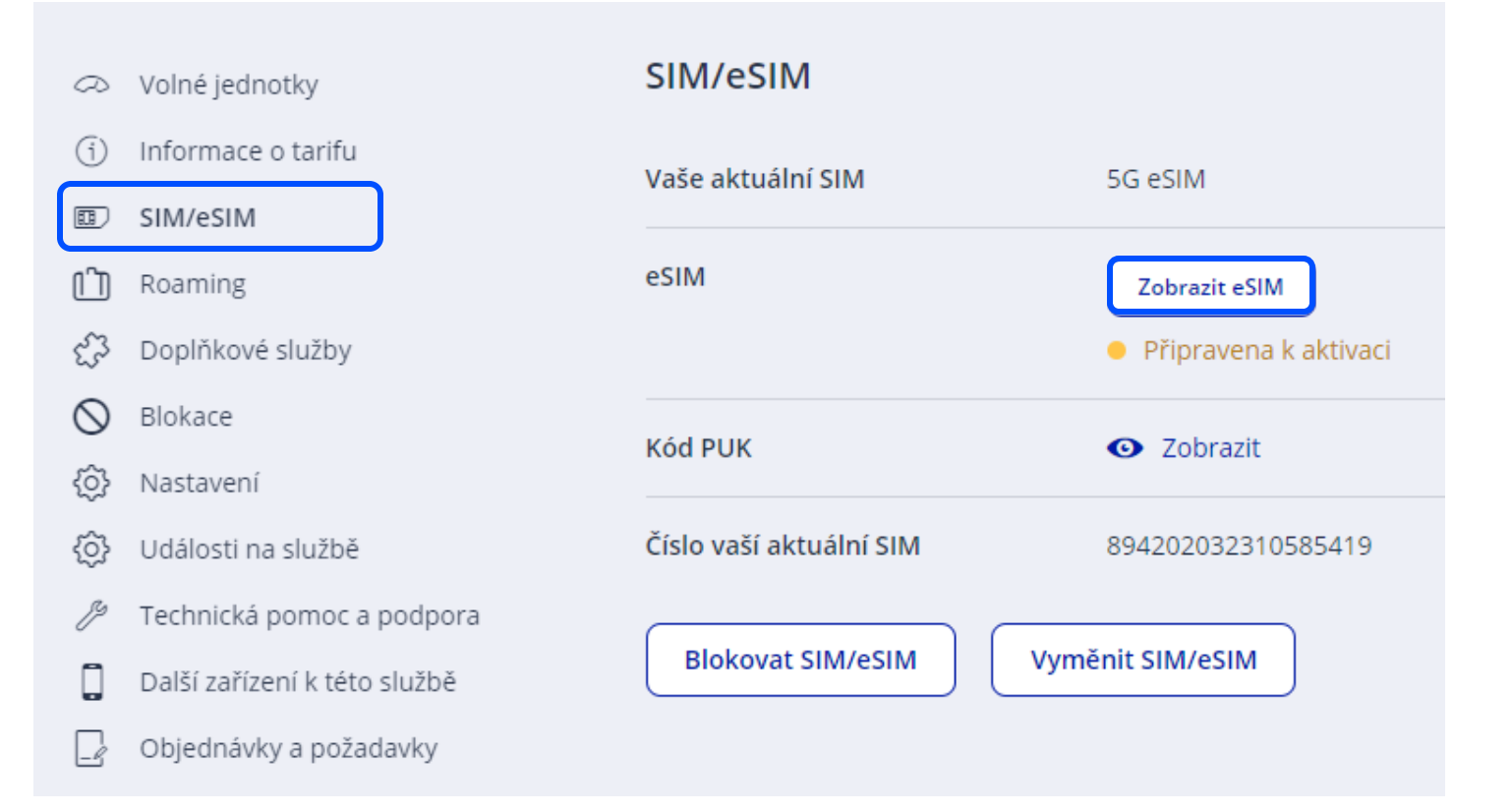

V detailu služby v sekci SIM/eSIM klikněte na tlačítko "Zobrazit eSIM".

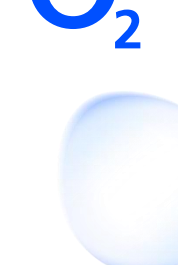

#### Jak nahrát eSIM do zařízení

1. Připojte mobil k internetu přes WiFi.

2. Vyfotte QR kód, který najdete pod tímhle textem. Systém vás vyzve k zadání PINu.

Postupy pro nahrání eSIM se můžou u jednotlivých výrobců mobilů a tabletů lišit. V případě potíží Vám rádi pomůžeme v některé O2 Prodejně nebo můžete kontaktovat přímo výrobce zařízení. Více o eSIM.

#### Vyfotte QR kód v telefonu

Nikdy nepřeposílejte fotografii QR kódu, mohlo by dojít k zneužití. Jestli potřebujete někomu QR kód přeposlat, vždy předávejte jen zabezpečený PDF soubor.

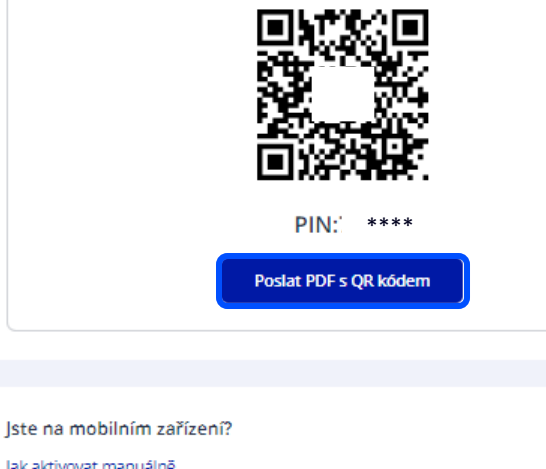

| Adresa SMDP+  | eur.prod.ondemandconnectivity.com | ٥ |
|---------------|-----------------------------------|---|
| Aktivační kód | UYUCG39PIGFST1E4                  | ٥ |
|               |                                   |   |
|               |                                   |   |
| Hotovo        |                                   |   |

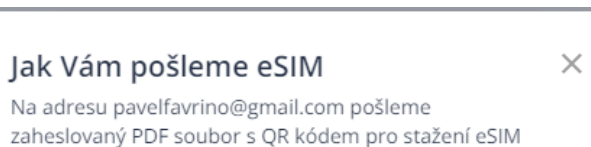

#### Na které číslo Vám pošleme SMS s heslem pro otevření PDF

- 420602694156
- 420723030311

#### Důležité informace

#### Pokud potřebujete QR kód poslat někomu dalšímu

- NIKDY ho neposílejte jen jako nechráněný obrázek.
- Vždycky uložte jako zaheslované PDF.
- Heslo a PDF soubor posílejte zvlášť!
- QR kód předejte jen tomu, kdo bude číslo opravdu používat.

#### Jak správně zabezpečit eSIM?

- Okamžitě po aktivaci eSIM změňte PIN.
- Chraňte eSIM (QR kód, PIN a PUK) podobně jako bankovní kartu.
- Pokud máte podezření na její zneužití, na nic nečekejte a eSIM zablokujte.

| Odeslat | Zrušit |
|---------|--------|
|         |        |

Pokud měníte SIM u svého čísla, nejrychlejší způsob je vyfotit si QR kód.

Druhá možnost, která je vhodná při výměně SIM u jiného čísla (např. zaměstnance), je kliknout na "Poslat PDF s QR kódem".

Zaheslované PDF dorazí na Vaší e-mailovou adresu. Pro heslo lze zvolit Vaše kontaktní číslo nebo číslo, u kterého k výměně dochází.

### QR kód pro stažení Vaší eSIM

M

PDF

Moje O2 <mojeo2@o2.cz> Komu O pavelfavrino@gmail.com

(i) Pokud se vyskytly potíže se zobrazením této zprávy, kliknutím sem ji zobrazíte ve webovém prohlížeči.

qr\_kod\_pro\_stazeni\_vasi\_esim-2024-09-04-420602694156.pdf 412 KB

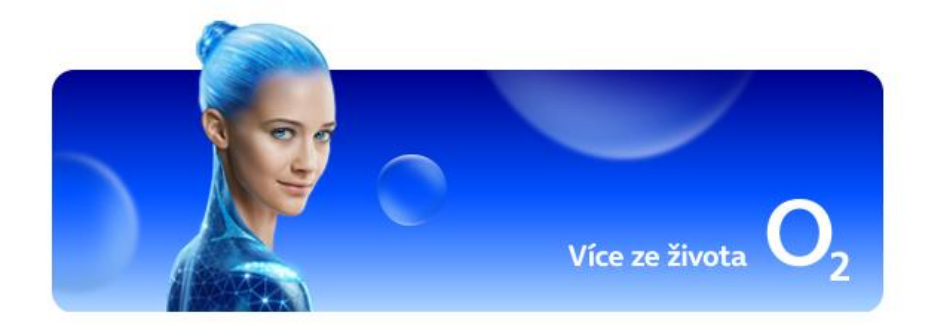

## Dobrý den,

posíláme Vám PDF soubor s QR kódem, díky kterému si stáhnete eSIM.

Pokud potřebujete QR kód předat někomu dalšímu:

NIKDY neposílejte nechráněný obrázek QR kódu
Vždycky použijte jen zabezpečený PDF soubor.
PDF soubor a heslo předávejte zvlášť
QR kód patří jen tomu, kdo bude telefonní číslo používat.

Vaše O2

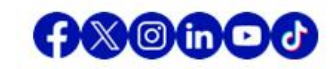

Vstupte do e-mailu, kde najdete přiložený PDF soubor s QR kódem a postupem aktivace eSIM.

Otevřete si PDF soubor.

POZOR, NEMAZAT! Heslo pro otevreni PDF s eSIM k cislu: 420602107938 je: dRrODeKA Vase O2

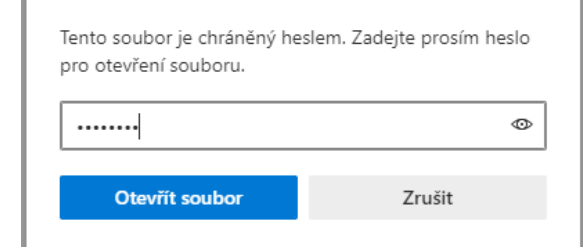

Zadejte heslo

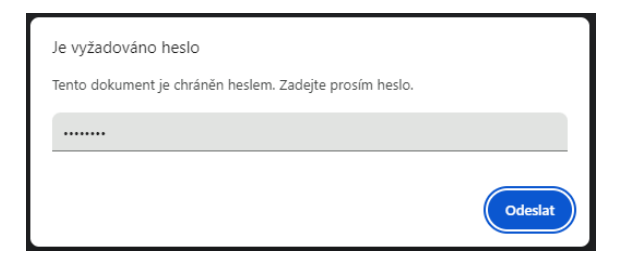

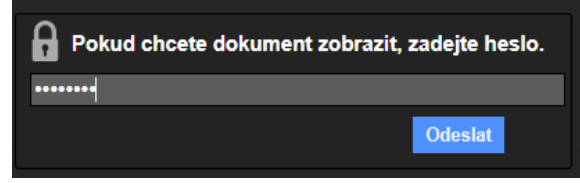

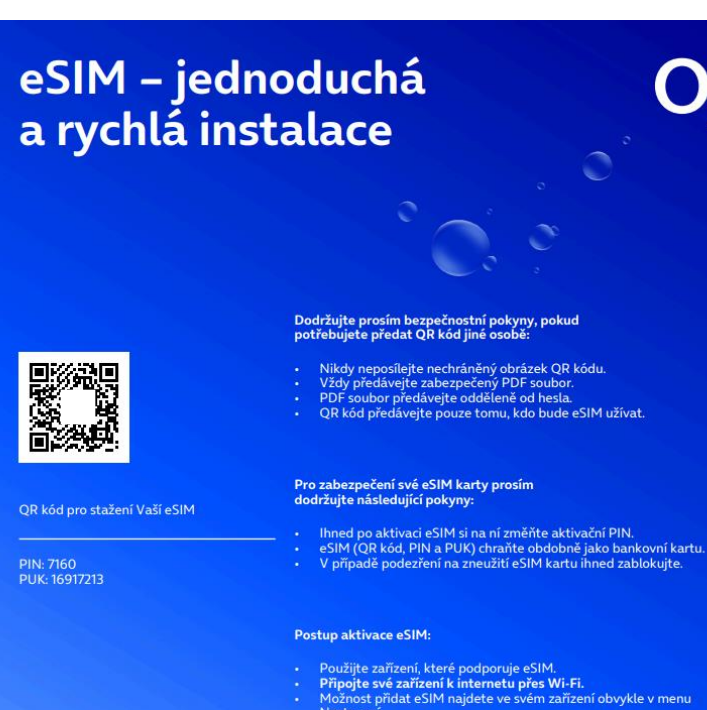

- Nastavení.
- Nastaveni. Prostřednictvím fotoaparátu v zařízení nasnímejte QR kód. Zařízení si vyžádá potvrzení, že chcete stáhnout eSIM, a následně Vás provede dalšími kroky.

Vzhledem k různým výrobcům a modelům zařízení se postup stažení eSIM profilu může mírně lišit. Přesný postup si ověřte v uživatelském návodu k vašemu zařízení.

PDF soubor je zaheslován. Zadejte heslo, které dorazilo na Vaše telefonní číslo ve formě SMS.

Po zadání hesla se Vám zobrazí QR kód vaší eSIM i s návodem pro instalaci.

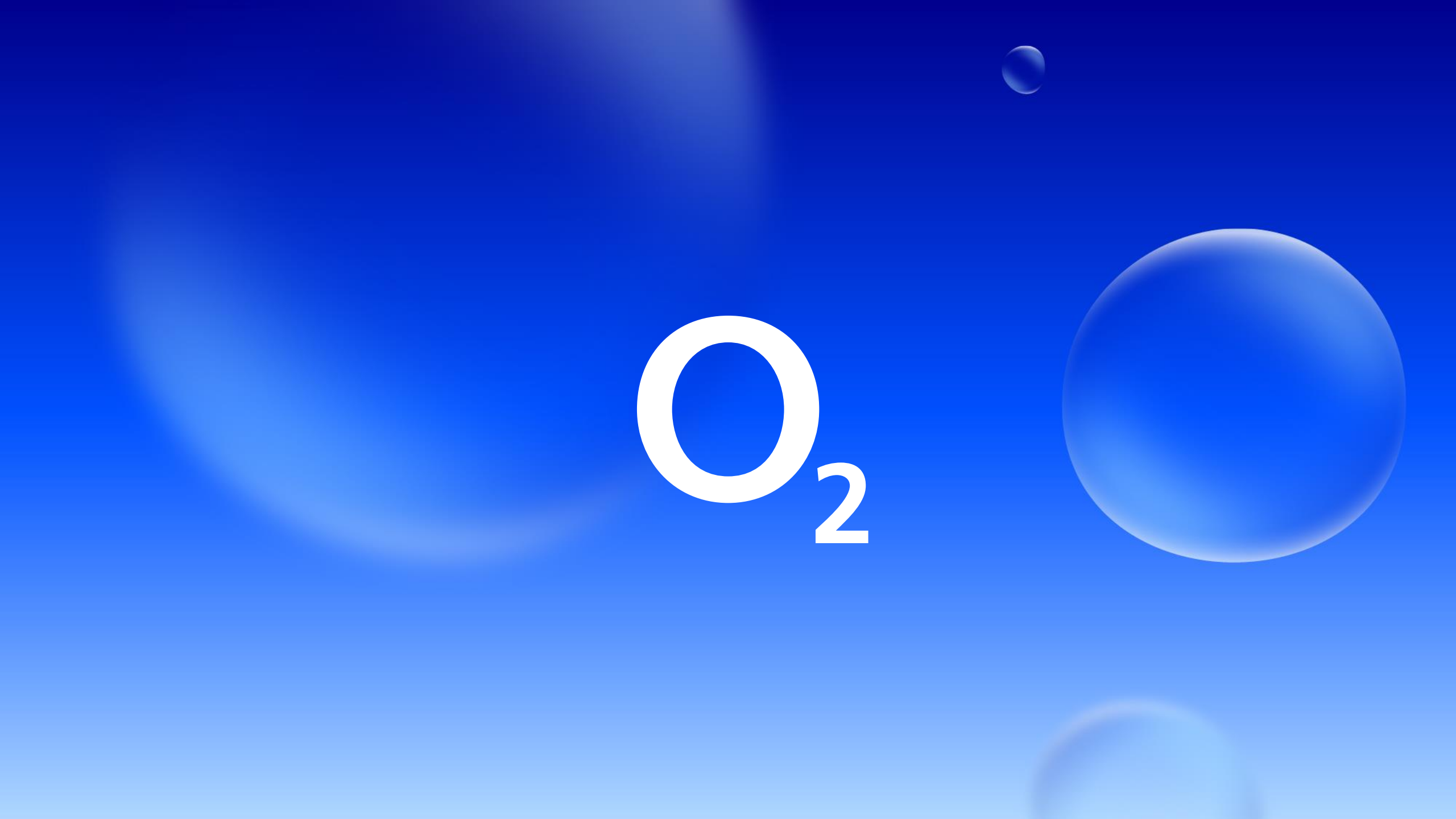